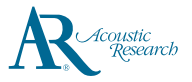

## 感谢您购买Acoustic Research高解析度音乐播放器。 请阅读播放器使用说明,了解快速提示。

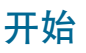

- 1. 对播放器充电
- 使用符合USB电池充电规格1.2或以上的USB电源 适配器对播放器充电(未随播放器提供)。
- 建议使用5V 2A输出的电源适配器快速充电。
- 首次使用前应充电至少6小时。
- 您的充电器每次连接到电脑时都会自动充电,但 充电速度可能较慢,充电所需时间取决于USB端 口的电流输出。
- 2. 安装或取出microSD卡
- 打开microSD扩展槽的保护盖,轻轻将microSD 卡插入扩展槽中,然后合上保护盖。
- 取出microSD卡前,点击通知栏的"SD卡已连接 点击卸载SD卡",然后打开保护盖,轻轻推SD卡,使其弹出。
- 3. 传输音频文件到您的播放器

Windows 7/Windows 8/Windows 10:

- 将播放器连接到电脑。
- 打开Windows Explorer浏览器,选择"电脑",打开便携式设备下的ARM20。
- 打开想要存放的媒介"内置SD卡或SD卡"(可选,如安装了microSD卡)。
- 将音频文件(或包含音频文件的文件夹)拖放到想要的位置\*\*。

Mac OS X (10.5或以上)

- 从www.android.com/filetransfer/下载并安装 "安卓文件传输 "工具 (Android File Transfer) (仅针对首次安装时)。
- 将播放器连接到电脑。
- 如"安卓文件传输"未自动弹出,点击使其运行。
- 点击"内置SD卡或SD卡"标签,打开想要存放的媒介(可选,如安装了microSD卡)。
- 将音频文件(或包含音频文件的文件夹)拖放到想要的位置\*\*。

4. 从电脑上断开播放器,随时享受音乐。

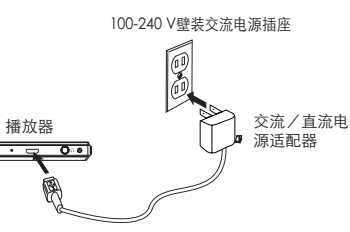

Acoustic Research M20 www.acoustic-research.com

USB连接器电缆

•使用符合USB电池充电规格1.2或以上的USB电源适配器对播放器 充电(未随播放器提供) •图片仅供参考。图中的交流/直流适配器可能与实际产品不同 • 在中时可提为意乐。40~0件在中计符项标点。

图片仅供参考。图中的交流/直流适配器可能与实际产品不同
充电时可播放音乐,但会使充电过程变慢。

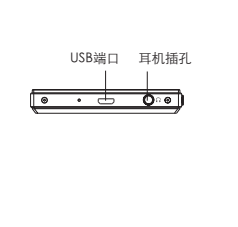

一般控制

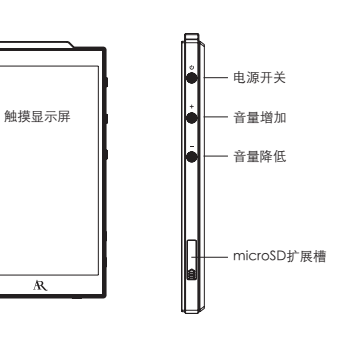

|                  | 按住"电源"按钮三秒。                                          |
|------------------|------------------------------------------------------|
|                  | 按住"电源"按钮一秒,选择"关机"。                                   |
| <br>关闭显示,锁住触摸显示屏 | 当显示屏亮起时,按"电源"按钮。显示屏也会在<br>一段时间无操作后(默认为1分钟)自动关闭。      |
| 打开显示,解锁触摸显示屏     | 当显示屏熄灭时,按"电源"按钮,并将锁定图标<br>划到屏幕边缘。                    |
|                  | 点击"主界面"〇图标,前往"主界面"。                                  |
| 前往APPS菜单         | 点击"主界面"右下角的APPS图标 ⊕。                                 |
| 前往音频文件           | 点击APPS菜单下的"AR Music Player",点击屏<br>幕顶部相应的标签,选择想要的视图。 |
|                  | 点击任何视图下的音频文件。                                        |
| 暂停播放             | 在音乐播放时按音乐播放器或AR音乐播放器应用上<br>的播放▶∕暂停∎按钮,再按一下继续播放。      |
|                  | 在导航视图,按住任何媒介项目。                                      |
|                  | 按"音量"降低按钮,降低音量,或者"音量增<br>加"按钮,增加音量。                  |
|                  | 按播放器或AR音乐播放器程序的(▶▶■)                                 |
|                  | 按播放器或AR音乐播放器程序的( I◄◀ )                               |
| 从播放器上删除文件        | 按住文件,直到"选项"菜单显示,然后选择"删<br>除",并确认。                    |
|                  | 按住"电源"按钮十秒。                                          |

\*支持最大200GB的microSD卡。

\*\* 音乐文件会根据各文件内嵌的音乐标签自动整理到不同的视图下。

## 需要更多帮助吗? 请勿将此产品退回店铺。

访问www.acoustic-research.com,了解最新固件、用户手册和常见问题。

©2016 VOXX Accessories Corporation VOXX International Corporation的全资子公司 Indianapolis, IN 注册商标 Printed in China v1.0 (1.0.0.0) (CN)